# KI6680 Fiber Inspection Probe User Manual

Imaging Software of KI6680:

| Operating systems | Imaging Software                   | Downloadable from                                                                                                    |
|-------------------|------------------------------------|----------------------------------------------------------------------------------------------------|
| Windows           | Fiber Endface<br>Inspector<br>WiFi | https://kingfisherfiber.com/produ<br>cts/fiber-inspection-scopes/fiber-<br>inspection-probe-ki-<br>6680/ki6680/#Documents |
| Android           | KI6680 Img Viewer                  | https://kingfisherfiber.com/produ<br>cts/fiber-inspection-scopes/fiber-<br>inspection-probe-ki-<br>6680/ki6680/#Documents |
| iOS               | EasyGet WiFi                       | App Store                                                                                                    |

# Table of Content

| 1. Introduction                                                       | 3 -  |
|-----------------------------------------------------------------------|------|
| 2. Instrument Overview                                                | 3 -  |
| 2.1. Features:                                                        | 3 -  |
| 2.2. Instrument Layout:                                               | 3 -  |
| 2.3. Specification                                                    | 4 -  |
| 3. Instrument Basic Operation                                         | 4 -  |
| 3.1. Charging instrument                                              | 4 -  |
| 3.2. Replacing instrument battery                                     | 4 -  |
| 3.3. Installing Inspection Adaptor                                    | 5 -  |
| 3.4. Torch LED                                                        | 6 -  |
| 4. Working with Software on Smart Devices (via Wi-Fi connection only) | 6 -  |
| 4.1. Download Software                                                | 6 -  |
| 4.2. Connect Instrument to Smart Devices                              | 6 -  |
| 4.3. Starting KI6680 Img Viewer Imaging Software                      | 6 -  |
| 4.4. Selecting an IEC61300-3-35 Visual Requirement for Analysis       | 7 -  |
| 4.5. Setting Up File Names to Save Analysis Image, Data and Report    | 8 -  |
| 4.6. Enabling Pass/fail Analysis Feature                              | 9 -  |
| 4.7. Start Pass/fail Analysis                                         | 10 - |
| 5. Working with Software on PC (via Wi-Fi or USB connection)          | 11 - |
| 5.1. Download Software                                                | 11 - |
| 5.2. Connect Instrument to PC                                         | 11 - |
| 5.3. Imaging Software Operation                                       | 12 - |
| 5.4. To Captured and Save Images on PC                                | 13 - |
| 6. Eye Safety Precaution                                              | 13 - |
| 7. Care of Your Instrument                                            | 13 - |
| 8. Service and Support                                                | 14 - |
| 9. Disclaimer and Warranty                                            | 14 - |
| 10. Ordering Information                                              | 14 - |
| 11. Standard Accessories                                              | 14 - |
| 12. Optional Interchangeable Inspection Adaptors                      | 15 - |

# 1. Introduction

The KI6880 Mini Fiber Inspection Probe, with support of its imaging software, makes a handy tool for analysing optic connector end face as per IEC61300-3-35 requirements. The software which can be connected to the probe via Wi-Fi or USB, works on PC(Window) and both Android and iOS smart devices. With just a press of a button, an optical connector end face will be analysed with the resultant image, data, reports generated and saved automatically. The data saved in PC/smart devices can be easily exported via USB or shared via many popular social apps.

A combination of versatile and rugged design, easy operation, quality optics and durable construction ensures that this equipment will enhance the performance of installation and maintenance staff. It is suitable for single mode multimode fiber, with many connector options including MPO.

# 2. Instrument Overview

#### 2.1. Features:

- IEC61300-3-35 compliant Auto pass/fail analysis with auto generated image, data & report
- Captive dust/protective cap
- Simplex and duplex connectors
- Quick-change adaptors for many connector styles
- Good image quality with easy focus
- Economical

- On-probe button to initiate pass/fail analysis and image capture
- Image can be centred and expanded
- LED torch for work in low light conditions
- Long operation hour with built-in battery rechargeable via USB-C cable
- Handy storage case for inspection adaptors
- Imaging software works on Android, iOS smart devices & PC

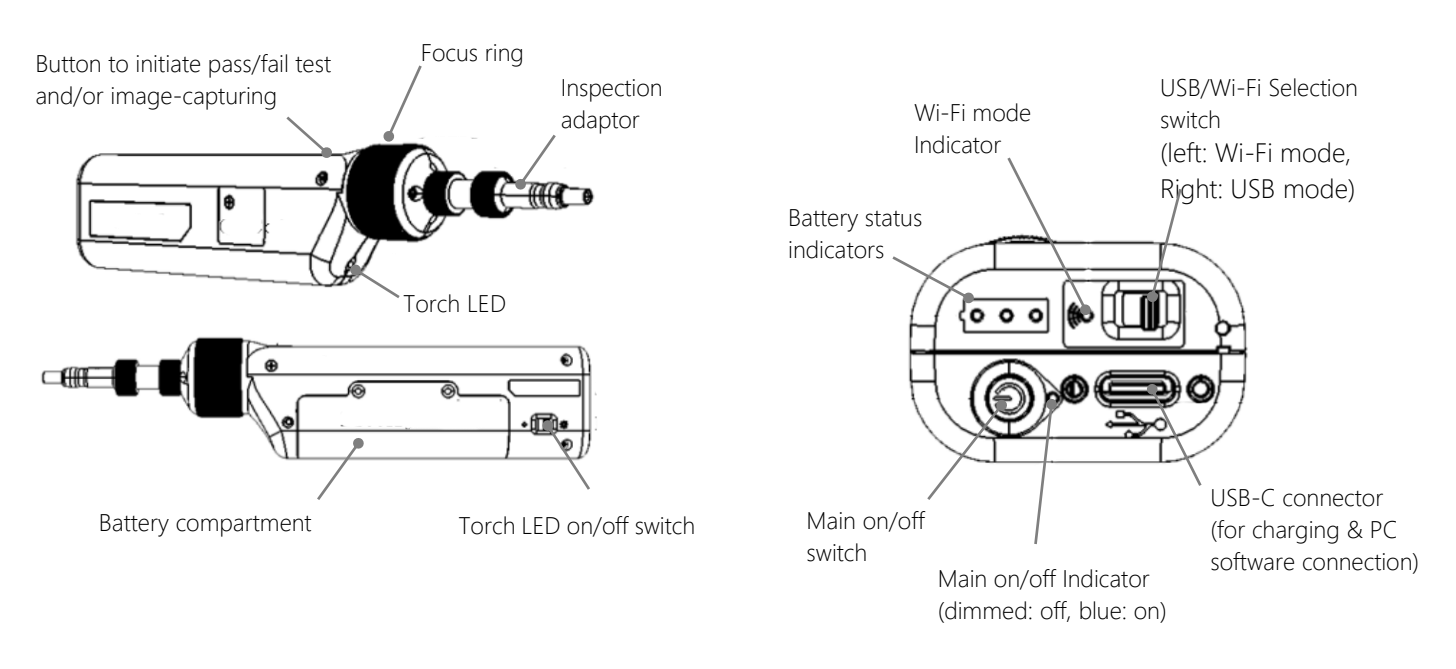

# 2.2. Instrument Layout:

#### 2.3. Specification

| Parameters               | Value                                                                                 |
|--------------------------|---------------------------------------------------------------------------------------|
| Optical magnification    | 10x                                                                                   |
| Resolving power          | < 1 um                                                                                |
| Field of View            | 512 x 384 um                                                                          |
| Focus method             | Manual                                                                                |
| Communication interface  | WiFi802.11 / USB2.0                                                                   |
| Software feature         | With IEC61300-3-35 compliant auto pass/fail analysis (Android, iOS devices only)      |
| Softwara compatibility   | Smart devices (via Wi-Fi only): Android 5.0 and above, iOS13 and above                |
| Software compatibility   | PC (via USB or Wi-Fi): Win7 and above                                                 |
| Power                    | Built-in Lithium battery rechargeable via USB-C, 2.5hrs charging time (from 0 charge) |
| Operating / storage temp | -10 to +50 °C / -20 to + 50 °C                                                        |
| Relative humidity        | 95%                                                                                   |
| Weight                   | 188 g including battery                                                               |
| Size                     | 211 x 44 x 33 mm                                                                      |

# 3. Instrument Basic Operation

### 3.1. Charging instrument

Connect instrument to the supplied USB charger, or to USB port of PC using the supplied USB cable. The *Battery Status Indicator* (comprises of 3 *white* LEDs) show charging status as below,

| f      | Battery status indicator pattern    | Meaning                                                               |
|--------|-------------------------------------|-----------------------------------------------------------------------|
| ദ്ര    | Only LED #1 lights up & blinking    | Low battery. Instrument will turn off automatically if not recharged. |
| ő      | All 3 LEDs light up in running mode | Instrument is being charged. Max charging time needed is 2.5 hrs.     |
| 0      | All 3 LEDs light up continually     | Instrument is fully charged.                                          |
| LED #1 | All 3 LEDs light up & blinking      | Battery connection error                                              |

## 3.2. Replacing instrument battery

The instrument is powered by a specific built-in Lithium battery which could be replaced as shown below. Contact Kingfisher for replacement battery.

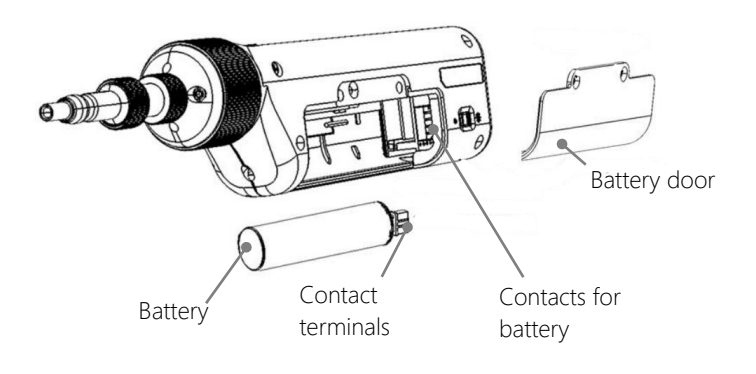

- Remove 2 screws, using a special screwdriver, to open battery door
- **2** Pull battery out of battery compartment
- ③ Insert new battery in an angle, and make sure that the contacts on battery are aligned with that in battery compartment

• Replace battery door and screws. Do not overtighten screws.

G Charge instrument as described in the last section

### 3.3. Installing Inspection Adaptor

Mount inspection adaptor onto instrument's adaptor head, make sure that pin on adaptor head is aligned into groove of adaptor, tighten locknut of adaptor head by turning it in the direction shown in diagram below.

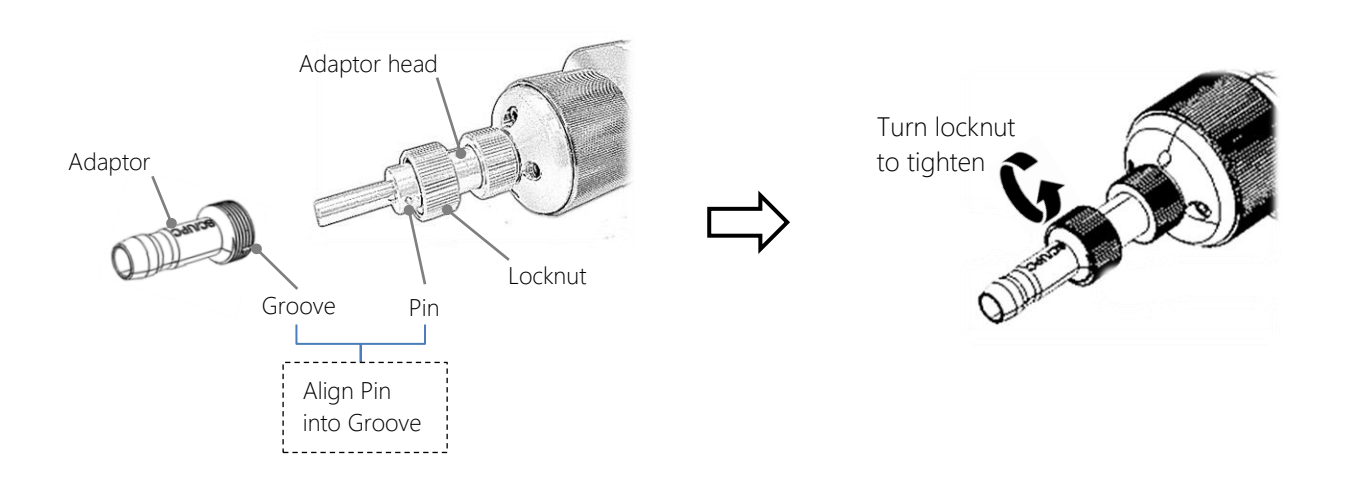

#### For MPO Inspection adaptor,

Remove adaptor head on instrument. Place MPO inspection adaptor on instrument, make sure that pin on adaptor is aligned into the groove on instrument, tighten locknut by turning it in the direction shown in diagram below.

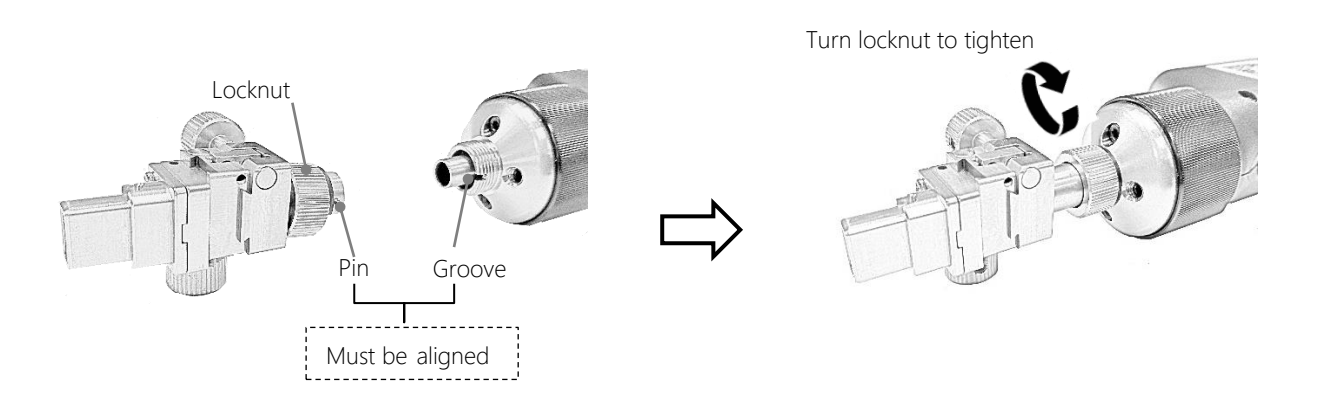

Note: MPO inspection adaptor comes with a PC tip and an APC tip which are interchangeable by loosening / tightening 2 crews as shown below,

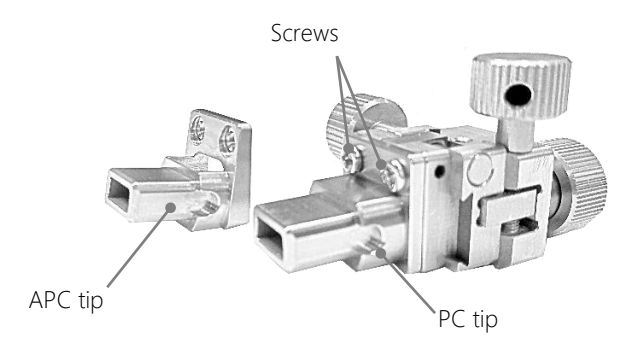

### 3.4. Torch LED

The built-in Torch LED on instrument can be turned on to assist works in dark or low light conditions. To turn light on, flip *Torch LED on/off switch* to " $\dot{\nabla}$ ". To turn off, flip the switch to " $\circ$ ".

## 4. Working with Software on Smart Devices (via Wi-Fi connection only)

See section 2.3 for Software Compatibility on Smart Devices.

#### 4.1. Download Software

For Android devices: Download the Imaging Imaging Software - Android from <u>Kingfisher's website (kingfisherfiber.com)</u>.

For iOS devices: Search and download EasyGet WiFi from App Store.

#### 4.2. Connect Instrument to Smart Devices

Press down *Main on/off* Switch to power up instrument. The blue LED near the switch will light up. Flip *Wi-Fi/USB Selection Switch* to "**(**••". Wait until the green LED to light up continually. Turn on Wi-Fi of your Smart Device and connect it to instrument using the network name below,

Name: EasyGet\_*x x* represents the serial number of instruments. Password: 12345678

#### 4.3. Starting Imaging Software

*For Android devices:* Tab on icon 🙂 on your Smart Device to start software.

*For iOS devices:* Tab on icon on your Smart Device to start software.

If prompted with the message, "The device is not connected", check that Wi-Fi mode on instrument is enabled (indicated by the green LED which should have lighted up continuously), and that Wi-Fi connection on your smart device is enabled. You may need to re-establish the connection.

See below for an introduction of the software's menu and their respective functions.

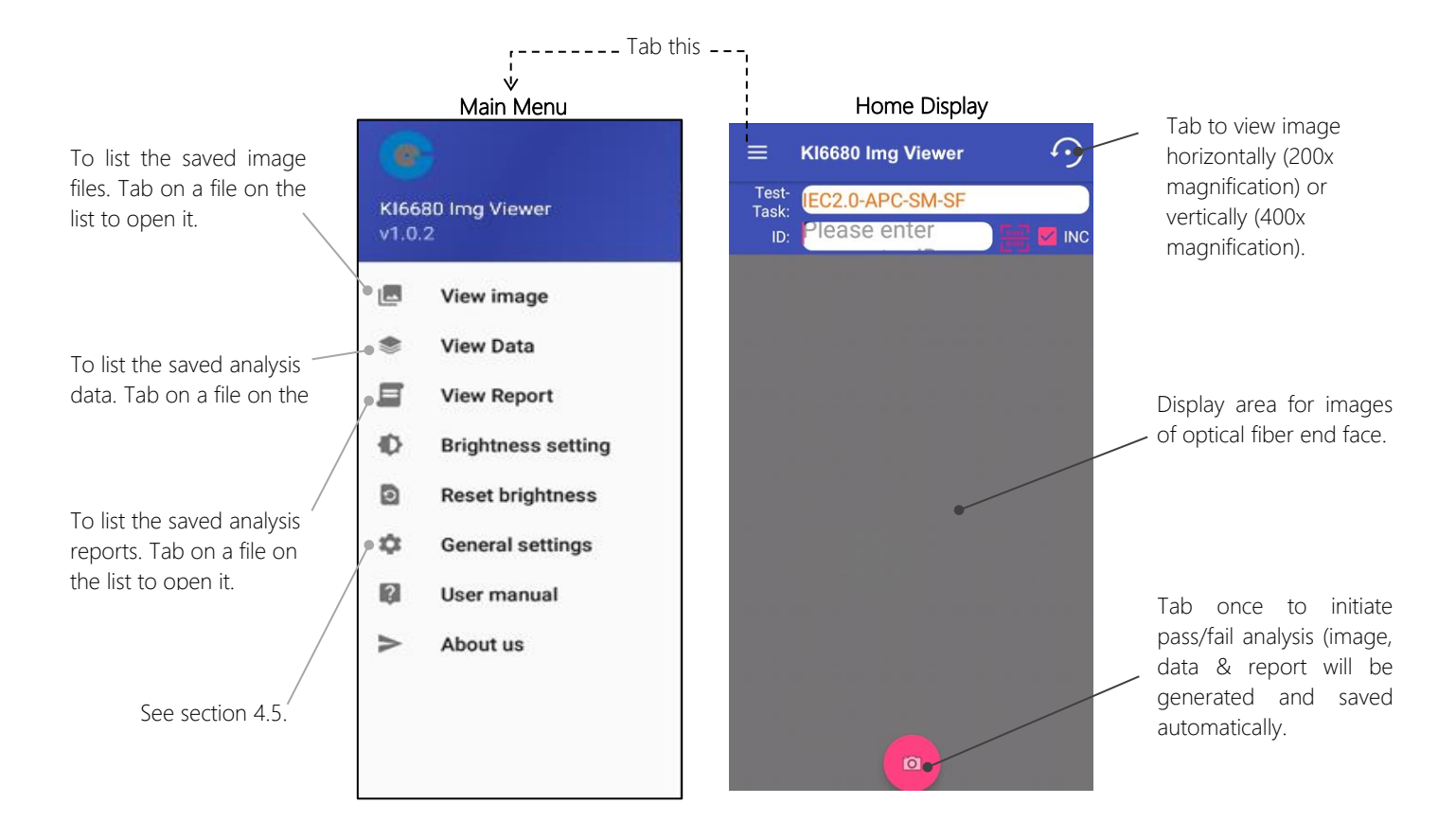

#### Note:

Your Smart Device's Return button can be used to return to a previous display or Home Display.

#### 4.4. Selecting an IEC61300-3-35 Visual Requirement for Analysis

A suitable visual requirement should be selected for pass/fail analysis depending on the type (SM or MM), polishing (PC or APC) and specified Return Loss of the optical fiber. The software has been preprogrammed with the 4 IEC61300-3-35 visual requirements, select the suitable one from its list as shown below.

| $\equiv$ KI6680 Img Viewer $\Im$                 | Tab on <i>Test Task</i> field to show the list below for selection.                         |
|--------------------------------------------------|---------------------------------------------------------------------------------------------|
| Test-<br>Task:<br>ID: Please enter               |                                                                                             |
|                                                  | <i>IEC61300-3-35 2015 Ed2:</i> For PC polished connectors, single mode fiber, RL ≥ 45 dB    |
| IEC2.0-PC-SM-RL45dB-SF                           | - <i>IEC61300-3-35 2015 Ed2</i> : For PC polished connectors, single mode fiber, RL ≥ 26 dB |
| IEC2.0-APC-SM-SF                                 | IEC61300-3-35 2015 Ed2: For APC polished connectors, single mode fiber                      |
| IEC1.0-PC-SM-RL45dB-SF<br>IEC1.0-PC-SM-RL26dB-SF | IEC61300-3-35 2015 Ed2: For PC polished connectors, multimode mode fiber                    |
| IEC1.0-APC-SM-SF                                 |                                                                                             |
|                                                  | Respective visual requirements specified in older version, <i>IEC61300-3-35 2009 Ed1</i> .  |

### 4.5. Setting Up File Names to Save Analysis Image, Data and Report

Enter the appropriate value/name onto the various fields of the software as per step 1 thru 9 below.

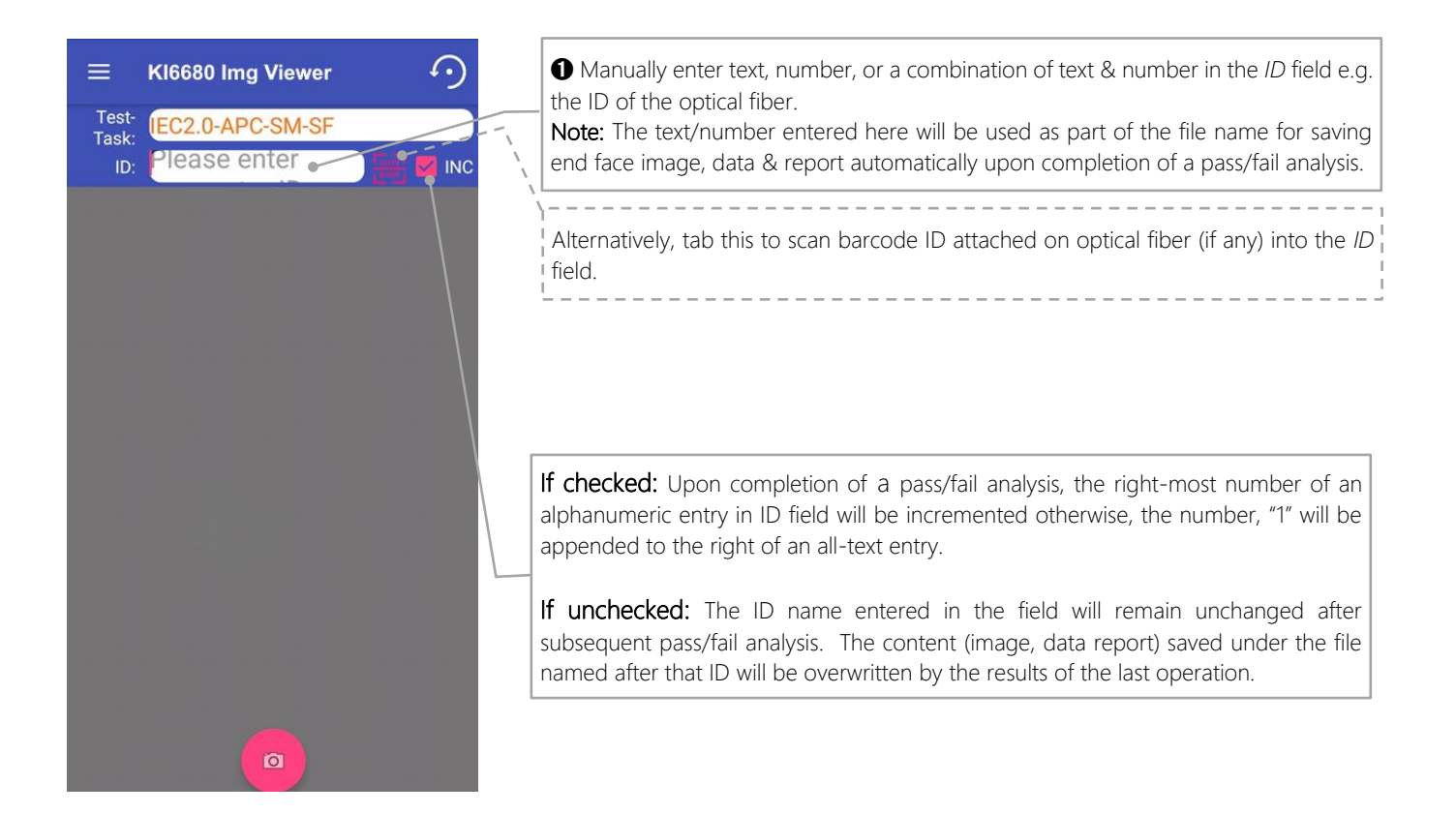

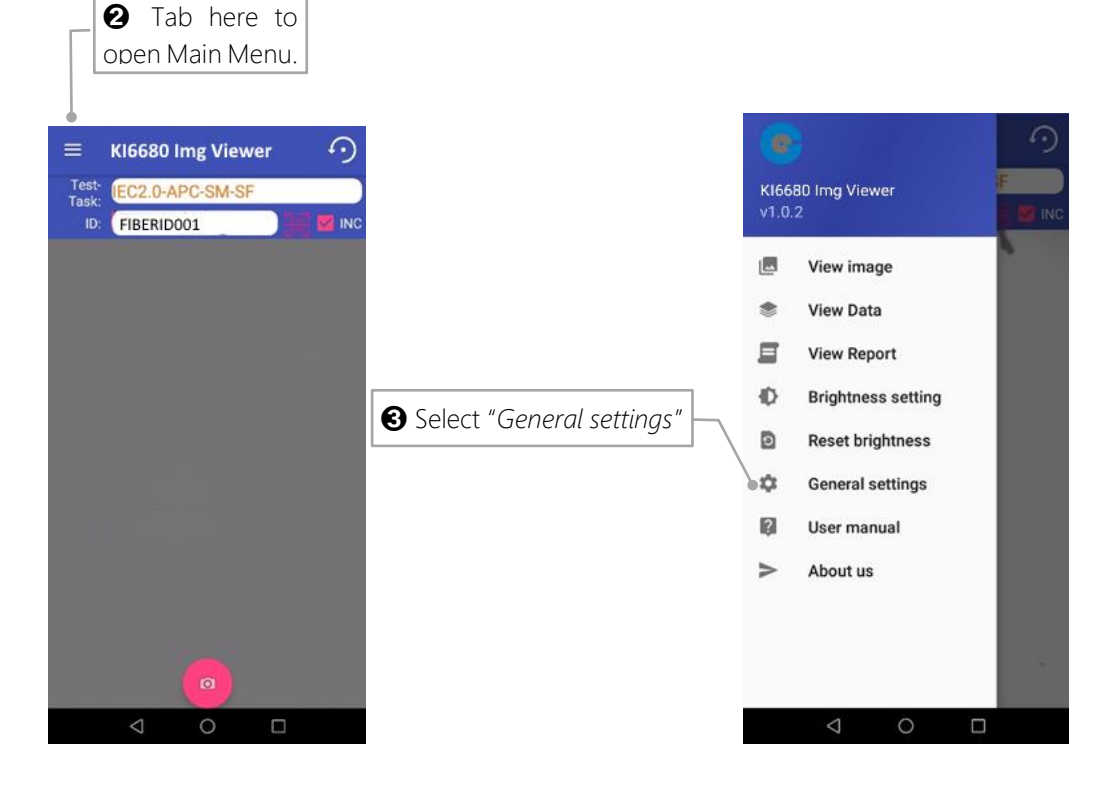

| <ul><li>← General settings</li><li>Sound of capture</li></ul> | <ul> <li>Enter text, number, or a combination of text &amp; number here, e.g., "Mulgrave".</li> <li>Note: This entry will be used as the name of file for analysis data saving.</li> </ul>                                    | Save Data<br>AutoSave<br>NotSave                               |
|---------------------------------------------------------------|----------------------------------------------------------------------------------------------------|----------------------------------------------------------------|
| File Name<br>Mulgrave •<br>Save Data<br>AutoSave •            | <ul> <li>●&amp;③ Tab on these to select the proper image, data and report saving option.</li> <li>Note: no image, data or report will be saved after</li> </ul>                                                               | <ul> <li>SavePass</li> <li>SaveFail</li> <li>CANCEL</li> </ul> |
| Save Report<br>AutoSave<br>Company                            | <ul> <li>an analysis if <i>NotSave</i> option is selected.</li> <li>Enter text, number, or a combination of text &amp; number here, e.g., "KI".</li> <li>Note: This entry will be recorded in the analysis report.</li> </ul> |                                                                |
| Operator<br>John Smith                                        | <ul> <li>Enter text, number, or a combination of text &amp; number here, e.g., "John Smith".</li> <li>Note: This entry will be recorded in the analysis report.</li> </ul>                                                    |                                                                |
|                                                               | <b>9</b> Tab on the symbol, " $\leftarrow$ " on top to return to Home Display of the software.                                                                                                    |                                                                |

The 3 files (JPG) generated and saved upon completion of a pass/fail analysis:

- Image file
  - Name format: "entry in *ID* field"\_"year code"-"month code"-"date and time codes" (e.g. FIBERID001\_2020-06-02150016)
  - Content: Image of the end face of an optical fiber (without pass/fail analysis result)
- Data file
  - Name format: "entry in *File Name*" (e.g., Mulgrave)
  - Content: Pass/fail data and results for all optical fibers analysed and saved under the same file name.
- Report file
  - Name format: "entry of *File Name* field"\_"entry of *ID field*"\_"year, month, date, time" (e.g. Mulgrave\_FIBERID001\_20200602150016)
  - Content: Report completed with the analysis image, data, and result for an optical fiber.

#### 4.6. Enabling Pass/fail Analysis Feature

To perform pass/fail analysis on a fiber end-face image, make sure that this feature in the software is enabled as shown below.

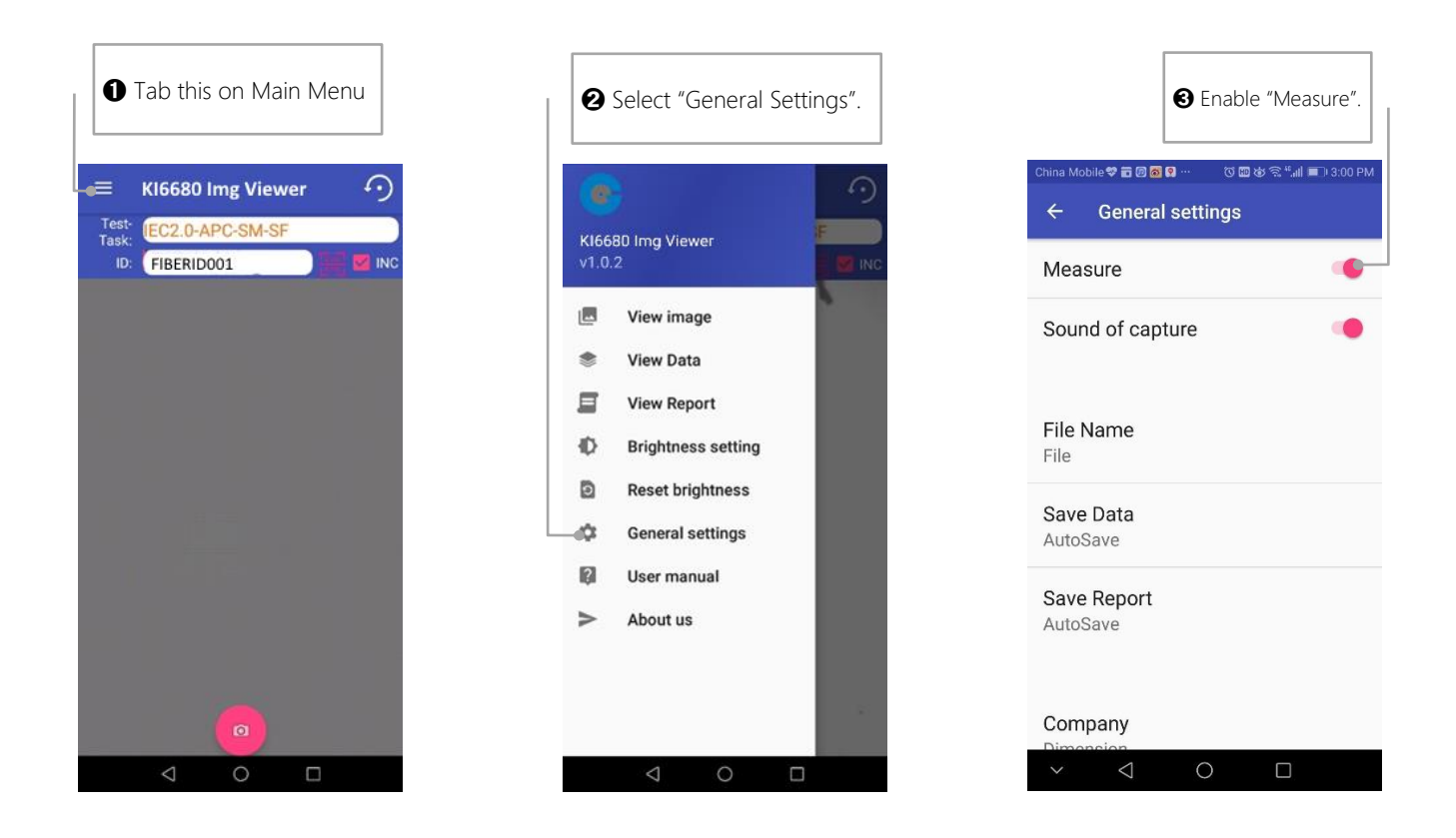

#### 4.7. Start Pass/fail Analysis

Make sure that instrument is connected to the software. Insert the optical connector onto instrument's adaptor, turn *Focus Ring* on instrument clockwise or anticlockwise, until a sharp connector end face image is seen at the centre of the software's Home Display. Do the following to start an analysis and view the result.

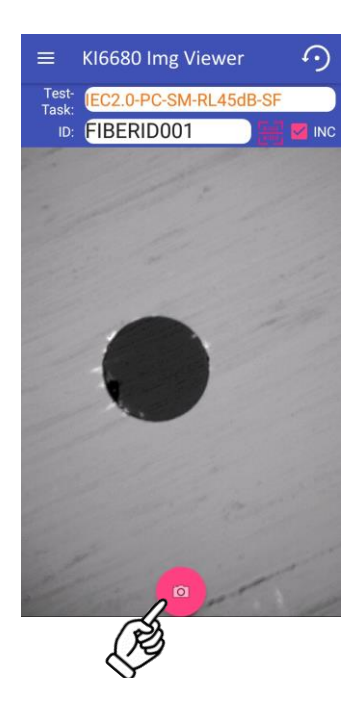

To start analysis, tab on the round camera symbol on software or press the physical button on instrument (see below).

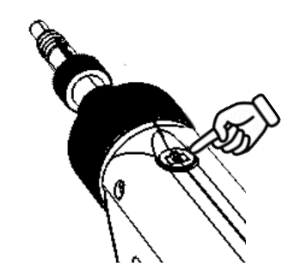

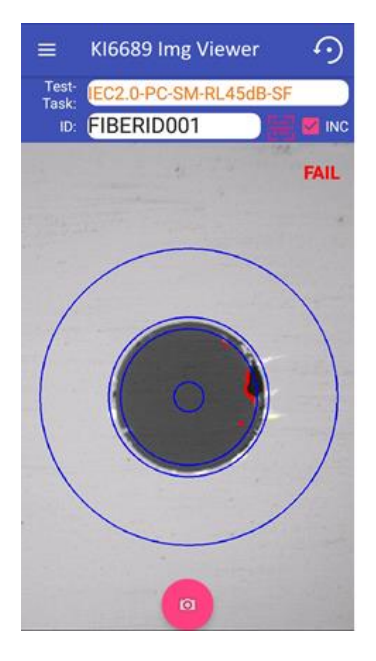

Depending on their sizes, the detected debris/damages are highlighted in red (reject) and/or, yellow (accept) in the different zones (core, cladding, contact) of the optical fiber. These zones are defined by the blue circles.

The overall analysis result is displayed as "PASS" (green) or "FAIL" (red) at the top right corner.

#### Note:

1. An extremely dirty optical connector end face may result in erroneous analysis outcome. In that case, clean connector end face before repeating the analysis.

2. 3 files (for image, data, report) will be generated and saved automatically upon completion of each analysis, see section 4.5. To view these saved files, select the relevant function in the Main Menu (section 4.3.).

*To exist analysis mode,* tab the software camera symbol or press instrument button again.

# 5. Working with Software on PC (via Wi-Fi or USB connection)

Note: The PC software version does not support pass/fail analysis.

#### 5.1. Download Software

See section 2.3 for Software Compatibility on PC.

Download from <u>Kingfisher website (kingfisherfiber.com</u>), <u>Imaging Software – Window</u> (Fiber Endface Inspector Wi-Fi) onto your PC. Upon unzipping the downloaded file, select *Fiber Endface Inspector Wifi V1.xxxxx.exe* to Install the software as per the prompted instructions.

#### 5.2. Connect Instrument to PC

Power up instrument by pressing down *Main On/off Switch*. The blue LED near the switch will light up. Instrument can now be connected to PC via Wi-Fi or USB mode.

#### For Wi-Fi mode connection:

Note:

To connect the instrument via Wi-Fi to a Windows 10 PC with active firewall, you must first "Allow Firewall Exception" on that PC to allow the imaging software to communicate through the firewall.

Move *Wi-Fi/USB Selection Switch* to (. Wait until the green LED has lighted up continually. Turn on Wi-Fi of your PC, connect it to instrument with the network name below,

Name: EasyGet\_xx represents the serial number of instrument.Password: 12345678

Revision 10

If prompted with the message, "Device connect failed", check that Wi-Fi mode of instrument is enabled (indicated by the green LED, which should have lighted up continuously), and the Wi-Fi connection on PC is enabled, and the correct connection option on the software i.e., "WiFi" has been selected. You may need to re-establish the connection.

#### For USB mode connection:

Move *Wi-Fi/USB Selection Switch* away *from* (. Connect instrument to PC using the supplied USB cable.

If prompted with the message, "Device connect failed", check that Wi-Fi mode of instrument is disabled (indicated by the dimmed *Wi-Fi Mode Status Indicator*), instrument has been properly connected to PC using the supplied USB cable, Wi-Fi connection of PC is disabled, the correct connection option on the software i.e., "USB" has been selected. You may need to re-establish the connection.

#### 5.3. Imaging Software Operation

Double click on icon, "Fiber Endface Inspector WiFi" on your PC to start the imaging software. The main display below will show up. Follow steps 1 thru 2 below to connect instrument to software.

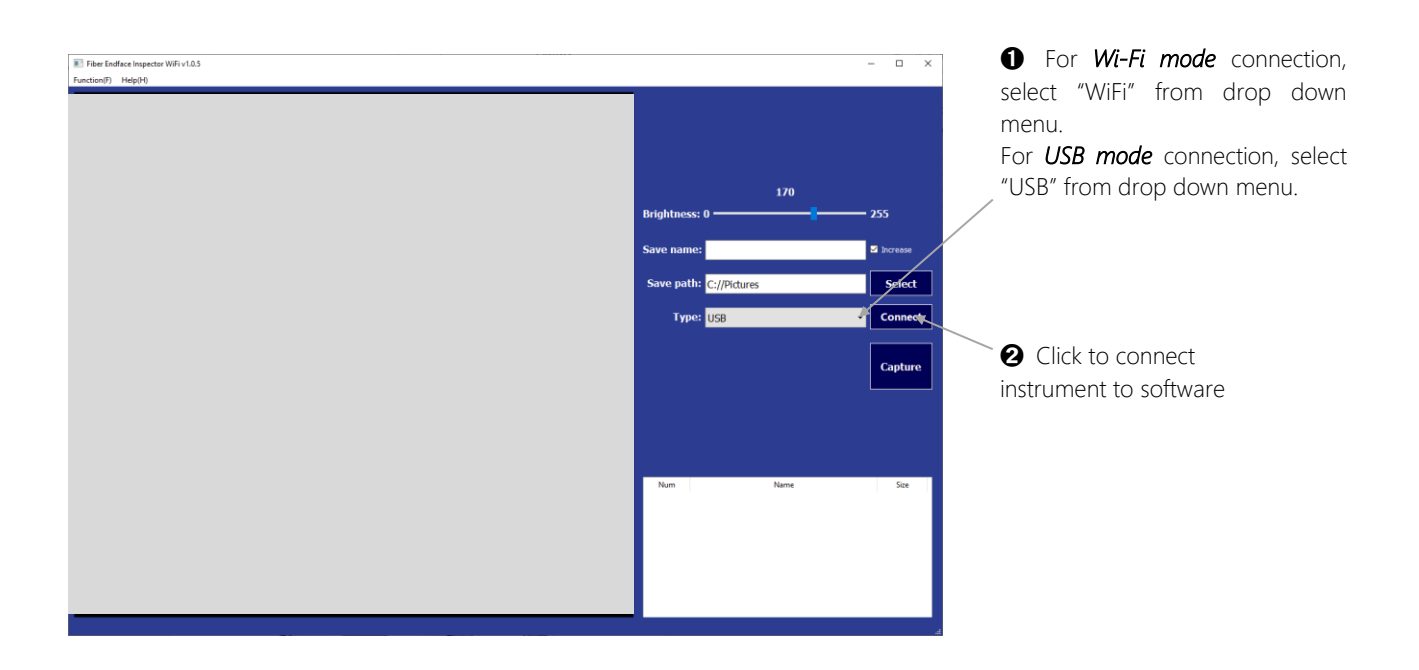

See image below for descriptions/explanations of different sections of the software's UI.

Type in preferred file name here to save captured image.

*Note:* If no file name is typed in here, images will be saved in the default file names which auto increment after each image saving operation.

#### "Increase" box:

*checked:* A preferred text filename will be appended with number which auto increment after each image saving operation. *unchecked:* Content of the preferred filename will be overwritten with that of the last image saving operation.

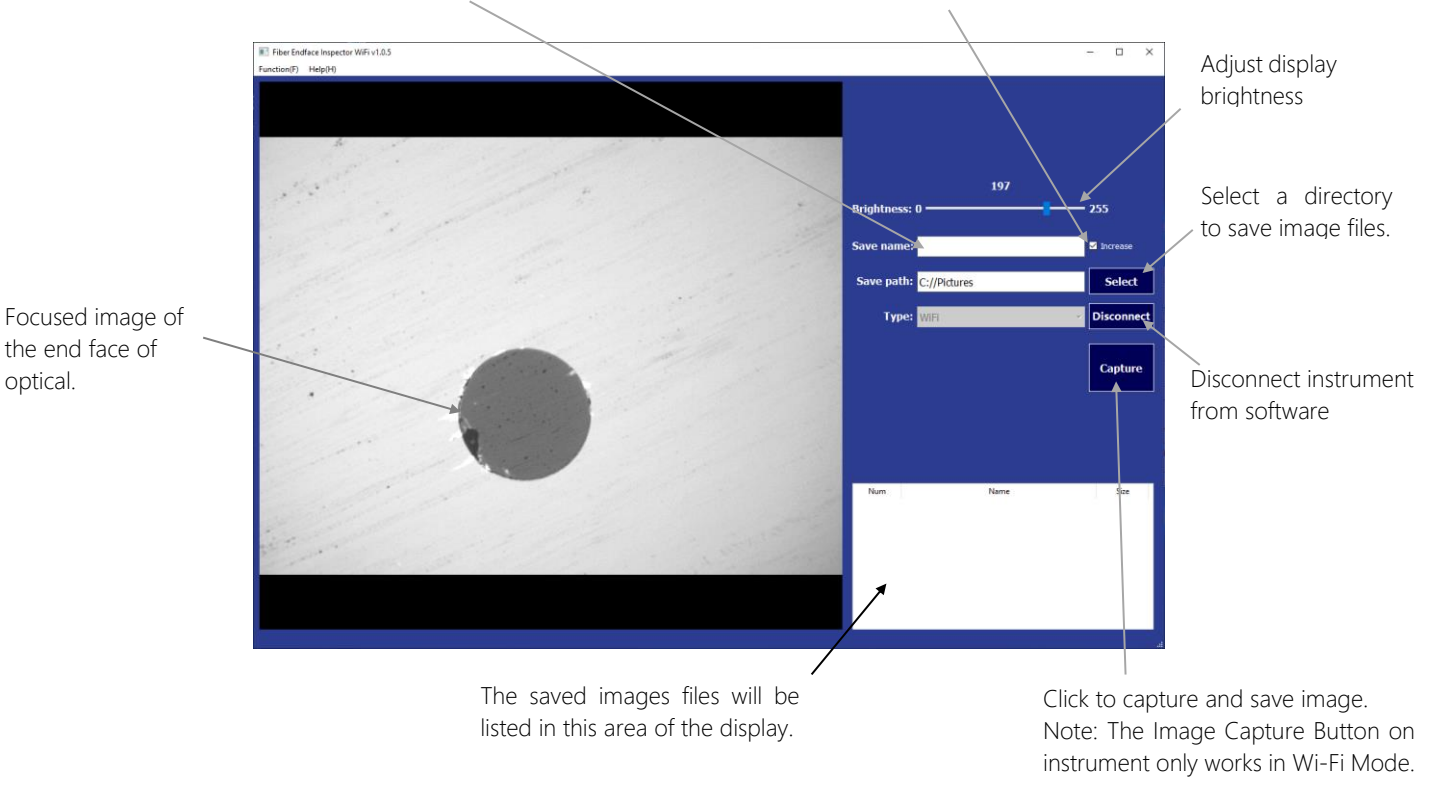

## 5.4. To Captured and Save Images on PC

Click on "Capture" button (see figure above) to capture and save images on PC using default or preferred file names as described in the figure.

Alternatively, press the button (with a camera symbol) on instrument to capture and save images when connected in Wi-Fi mode. This button does not work when instrument is connected in USB mode.

# 6. Eye Safety Precaution

While handling live fibers, always observe eye safety procedures compliant with your company policy, relevant laser safety standards and safety practices.

# 7. Care of Your Instrument

This is a precision optical instrument. Keep it clean, dry and do not drop. Avoid exposure to moisture or excessive vibration. When not in use, always replace the dust cap to protect the instrument's adaptor or adaptor head from accidental damages.

# 8. Service and Support

For assistance, please visit our web site https://kingfisherfiber.com/support/ for your local contact details, or for return material instructions (RMA). Our application support or service team would be pleased to help.

## 9. Disclaimer and Warranty

This manual is given in good faith for the benefit of the user. It cannot be used as the basis for claims against Kingfisher International or its representatives. This product is guaranteed against defective components and workmanship for 1 years from delivery, unless stated in the purchase contract. This warranty excludes connector adaptors or incorrect use. Opening the instrument invalidates the warranty. Liability is limited solely to repair of the equipment. Ordering Information

# 10. Ordering Information

| Description                                                     | Part Number |
|-----------------------------------------------------------------|-------------|
| Instrument, Mini Fiber Inspection Probe, Wi-Fi / USB connection | KI 6680     |

# 11. Standard Accessories

| Description                                                        | Quantity                       |  |
|--------------------------------------------------------------------|--------------------------------|--|
| Inspection adaptors: 1.25mm Male, 2.5mm Male, FC Female, SC        | 1 each                         |  |
| Female, LC Female                                                  |                                |  |
| Captive protective cap                                             | 1                              |  |
| USB charger with Interchangeable International plug style adaptors | 1 cct                          |  |
| (US, UK, EU, AU)                                                   | T Set                          |  |
| USB Cable (type A - type C)                                        | 1                              |  |
| Storage case for inspection adaptors                               | 1                              |  |
| Carry case                                                         | 1                              |  |
| Carry strap                                                        | 1                              |  |
| Operation manual                                                   | 1                              |  |
| QA certificate                                                     | 1                              |  |
|                                                                    | Downloadable free from:        |  |
| Software: Android / iOS versions                                   | Kingfisher website / App Store |  |
| Software: Imaging software-PC (PC version)                         | Kingfisher website             |  |

# 12. Optional Interchangeable Inspection Adaptors

| Description                                                  | Part number |
|--------------------------------------------------------------|-------------|
| Option, Mini Insp Probe Adaptor, 1.25mm Male, APC            | OPT630A     |
| Option, Mini Insp Probe Adaptor, 2.5mm Male, APC             | OPT631A     |
| Option, Mini Insp Probe Adaptor, LC Female, APC              | OPT632A     |
| Option, Mini Insp Probe Adaptor, SC Female, APC              | OPT633A     |
| Option, Mini Insp Probe Adaptor, FC Female, APC              | OPT634A     |
| Option, Mini Insp Probe Adaptor, MPO, PC/APC Interchangeable | OPT635      |
| Option, Mini Insp Probe Adaptor, 1.6 mm Male                 | OPT637      |
| Option, Mini Insp Probe Adaptor, 2.0 mm Male                 | OPT638      |
| Option, Mini Insp Probe Adaptor, Optitap                     | OPT639      |
| Option, Mini Insp Probe Adaptor, E2000 Male                  | OPT640      |
| Option, Mini Insp Probe Adaptor, E2000 Male, APC             | OPT641      |
| Option, Mini Insp Probe Adaptor, E2000 Female                | OPT642      |
| Option, Mini Insp Probe Adaptor, E2000 Female, APC           | OPT643      |

Please enquire for other PC or APC adaptor types

#### **KINGFISHER INTERNATIONAL PTY LTD**

720 Springvale Road, Mulgrave, Victoria 3170 Australia. T (61) 3-8544-1700 F (61) 3-8544-1793 E sales@kingfisher.com.au W http://www.k

W http://www.kingfisherfiber.com